# 网上续期的证书状态

- 一、未过期证书在线续期
- 二、已过期证书在线续期(可直接从第12页看起)

# 数字证书网上续期操作指引

一、未过期证书在线续期(如右图所示为 未过期的证书)

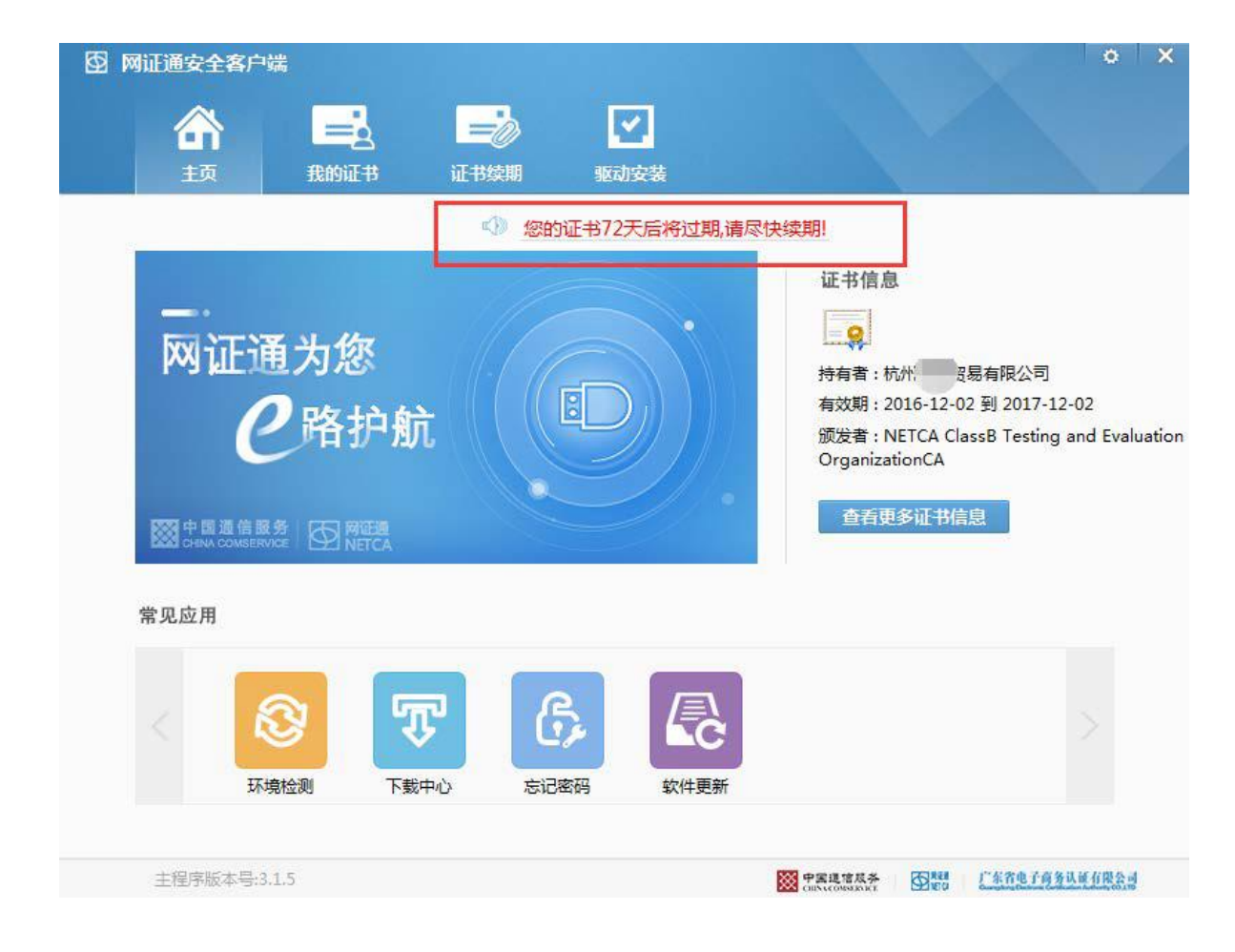

第1步:打开网证通安全客户端, 点击"证书续期"按钮。

第2步:点击"申请续期"按钮。

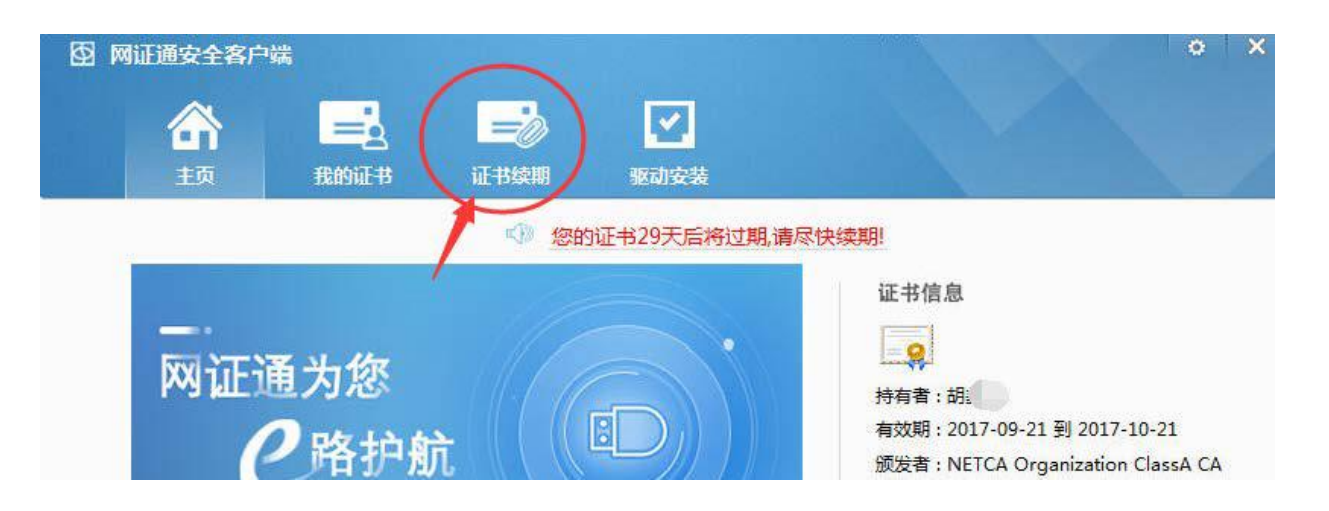

| ·<br>· ·         |
|------------------|
| び 刷新             |
| 10月21日 申请续期 查询进度 |
|                  |

数字证书网上续期操作步骤--申请

第3步:勾选"我接受电子认证服务协议内容",点击"下一步"。

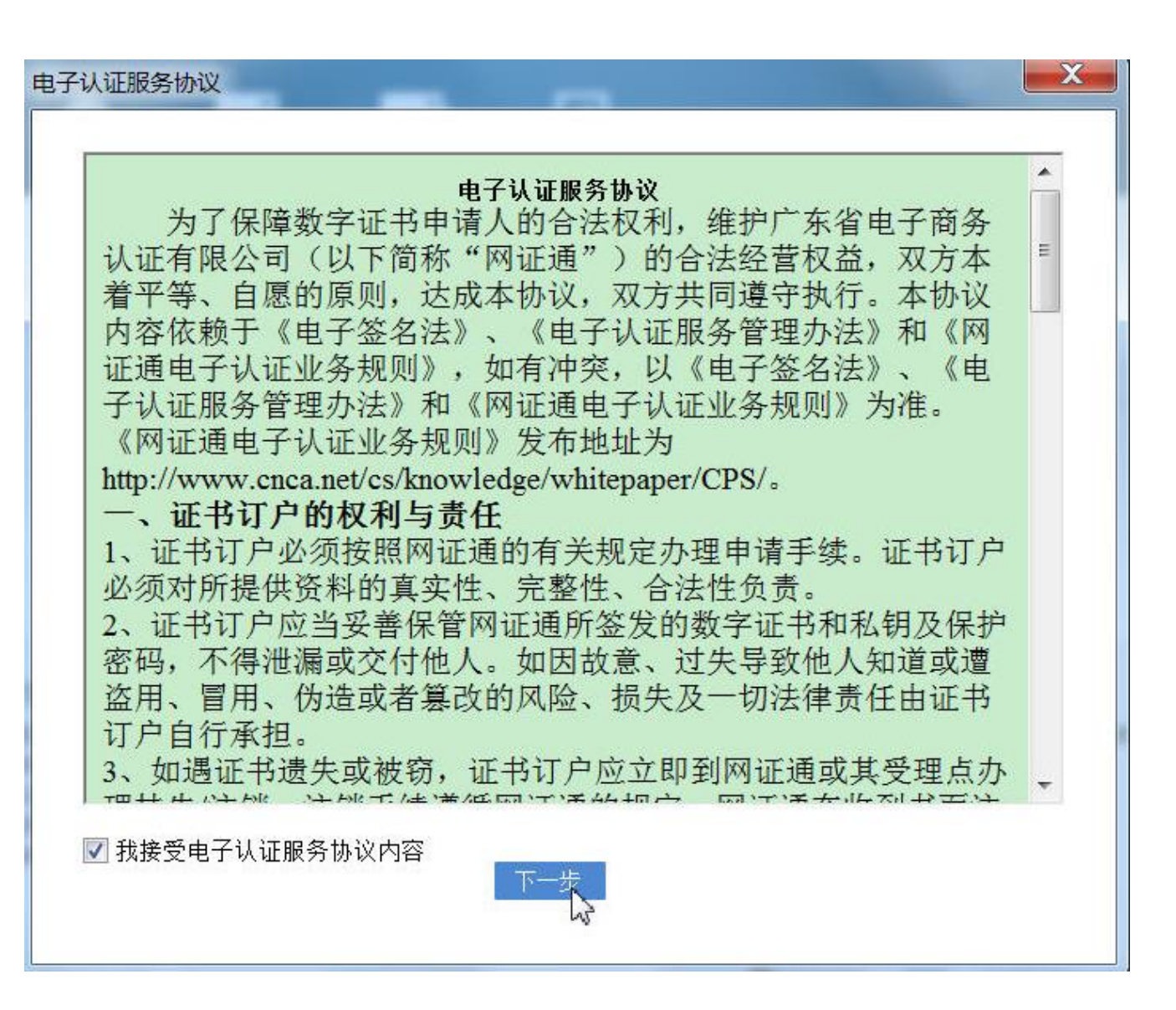

### 第4步:选择要更新的年限并填 写其他申请信息。

填写的注意事项见右图所示。

### **注意**:关于收件人信息,正常填 写即可,实际没有东西邮寄。

### 🖸 网证通安全客户端

网证通数字证书续期申请表

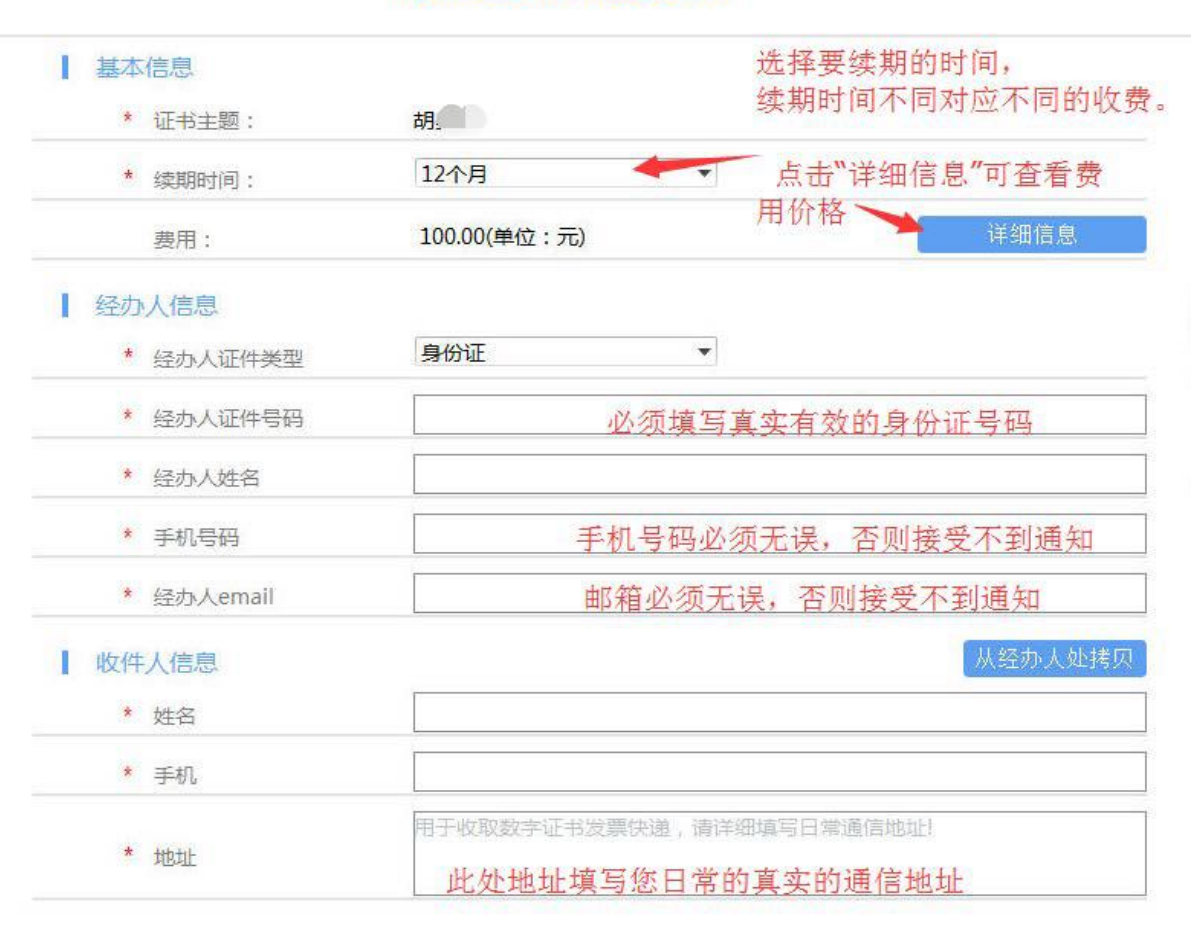

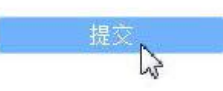

X

第5步:输入证书的密码,点击"确定"。

点击"确定"后,将提示您进行缴费。

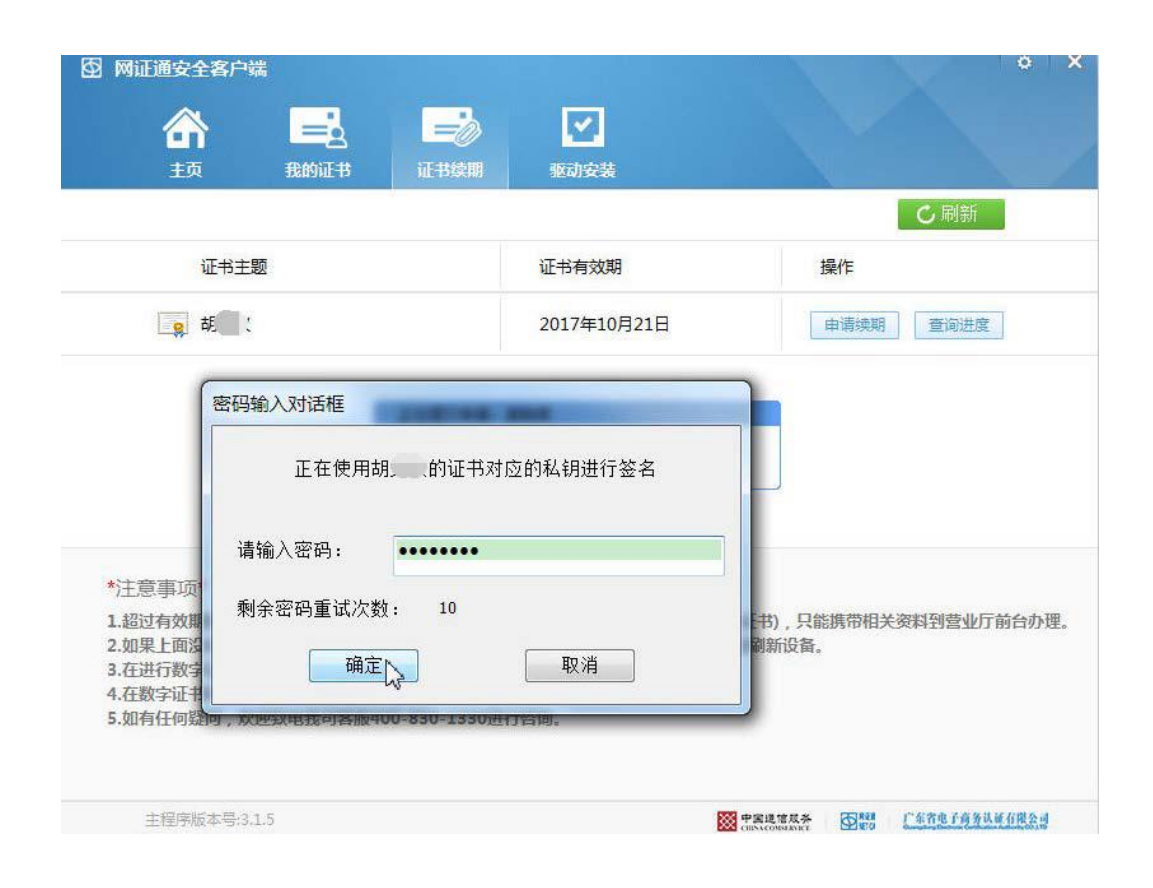

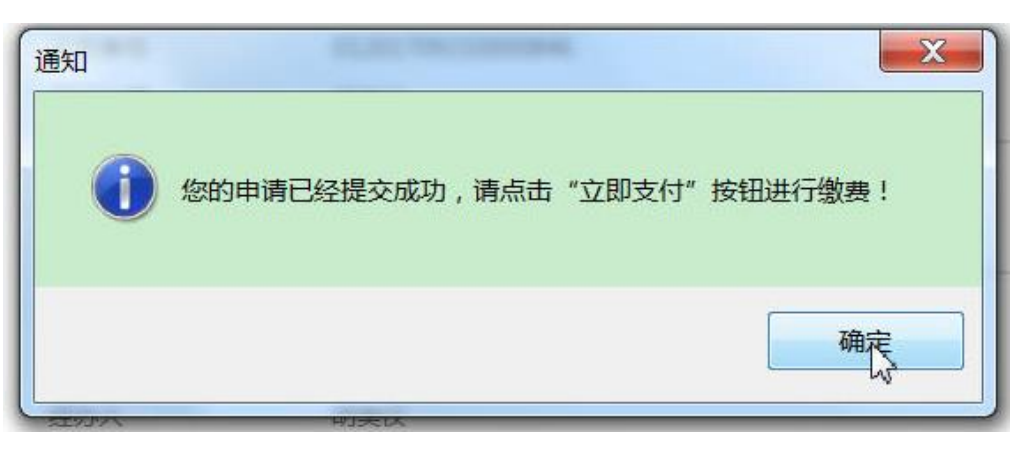

## 数字证书网上续期操作步骤——缴费

第6步:在缴费页面上,确认信息无误 后,点击"立即支付"。

请选择缴费方式 银行转账:是线下通过柜台、网银等方式 转账到指定的对公账户;

在线支付:是通过银联在线、支付宝进行 网上支付。

### 注意:

1、如果打开支付网页无法操作支付,请复 制页面链接,用360浏览器、谷歌浏览器等 非IE浏览器打开操作。

2、如果已用支付宝缴费,但因误点或不需 要续期,撤销申请时,请联系我司客服申 请退款再重新支付。客服热 线:020-89524338,QQ:4008301330。

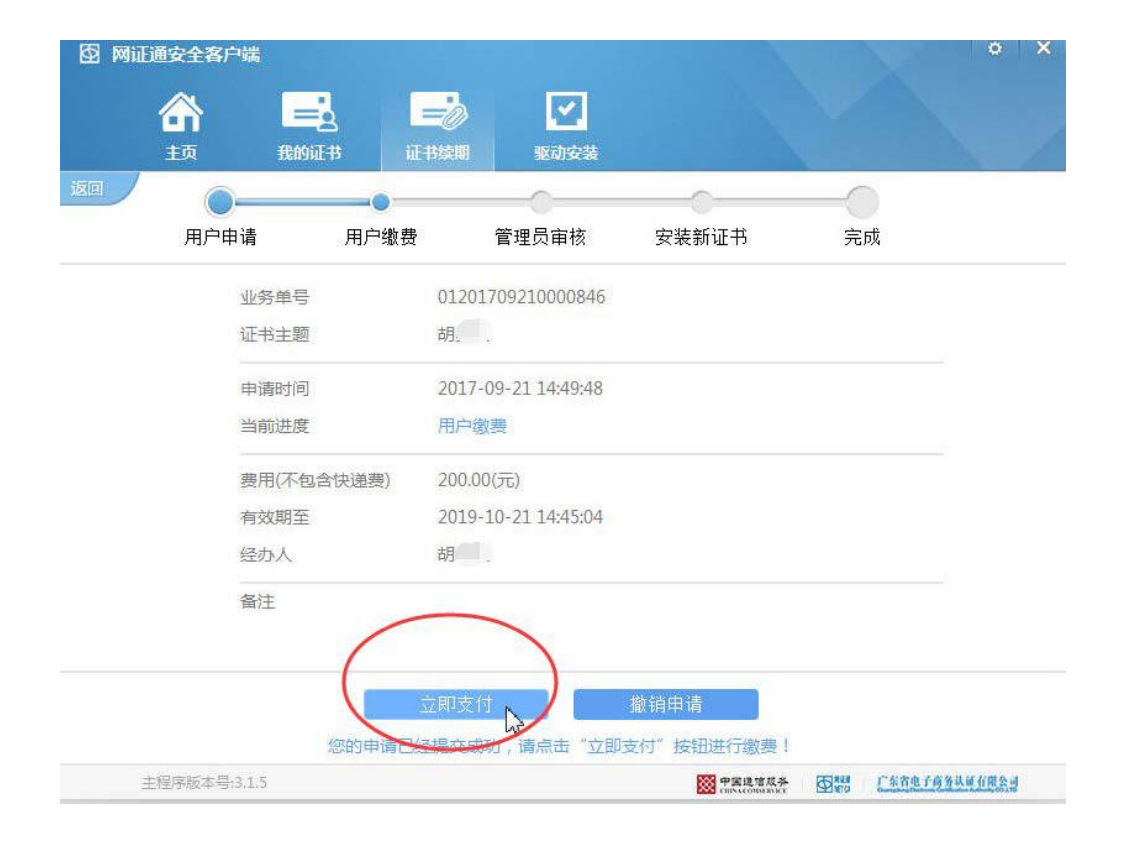

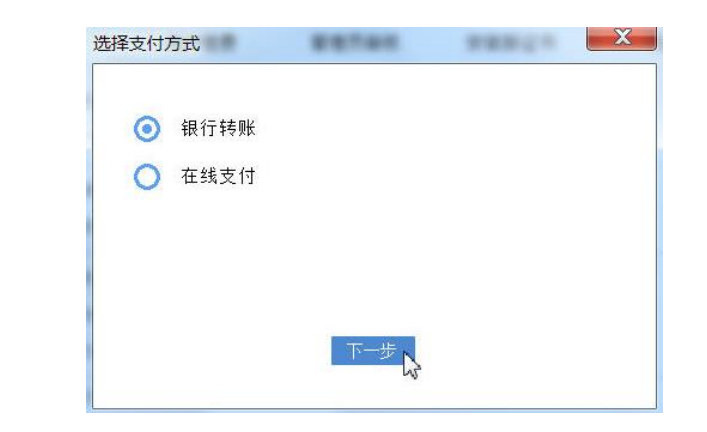

## 数字证书网上续期操作步骤——缴费

第7步:如果选择"银行转账",请根据提示填写相关信息。

填写完成后,点击"核验转账信息", 结果显示"成功",再点提交后,可 以"关闭页面"。

如果选择"在线支付",请根据提示进 行支付即可。

#### 业务信息

| 业务单号:    | 01   | `46 |  |
|----------|------|-----|--|
| 山久行太・    | 고쿠 > |     |  |
| STATES - | DxkA |     |  |
| 支付状态:    | 未支付  |     |  |

#### 收件人信息

| 收件人姓名:* | 胡   |      |
|---------|-----|------|
| 收件人手机:* | 1.  |      |
|         | 佛山市 | 日日の号 |
| 收件人地址:* |     | 0    |
|         |     | ~    |

#### 订单详情

 订单编号
 交易类型
 交易状态
 订单状态
 创建时间

 2017092
 0001
 消费
 未支付
 正常
 2017-09-21 14:49:48

 业务单号:01201709210000846
 业务费用:200.00元

|   | 费用名称    | 费用单价       | 数量 | 小计(元)   |
|---|---------|------------|----|---------|
|   | 证书服务费用  | 100.00 元/年 | 2  | 200.00元 |
|   |         |            |    |         |
| Ħ | 递付款方式:* |            |    |         |

总价:¥200.00元

#### 支付方式

发票类型: ● 普通定额发票

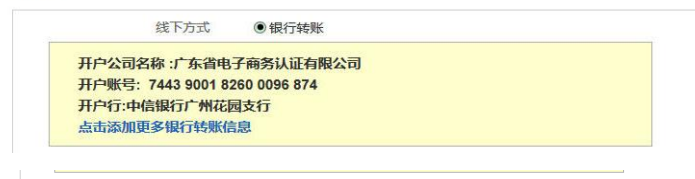

|         | 核验转账信息      |          |
|---------|-------------|----------|
| 银行转账结果: | 成功          |          |
|         | 点击删除此银行转账信息 |          |
| 备注说明:   |             |          |
| 付款⊟期*:  |             |          |
| 转账金额*:  |             |          |
| 付款账户名*: |             |          |
| 付款账号*:  |             | 账户余额: 0元 |
| 查询结果:   | 已查验         |          |

## 数字证书网上续期操作步骤——等待审核

### 第8步:您可以随时通过客户端的"查询 进度"按钮,查询您的申请是否已经审 核通过。

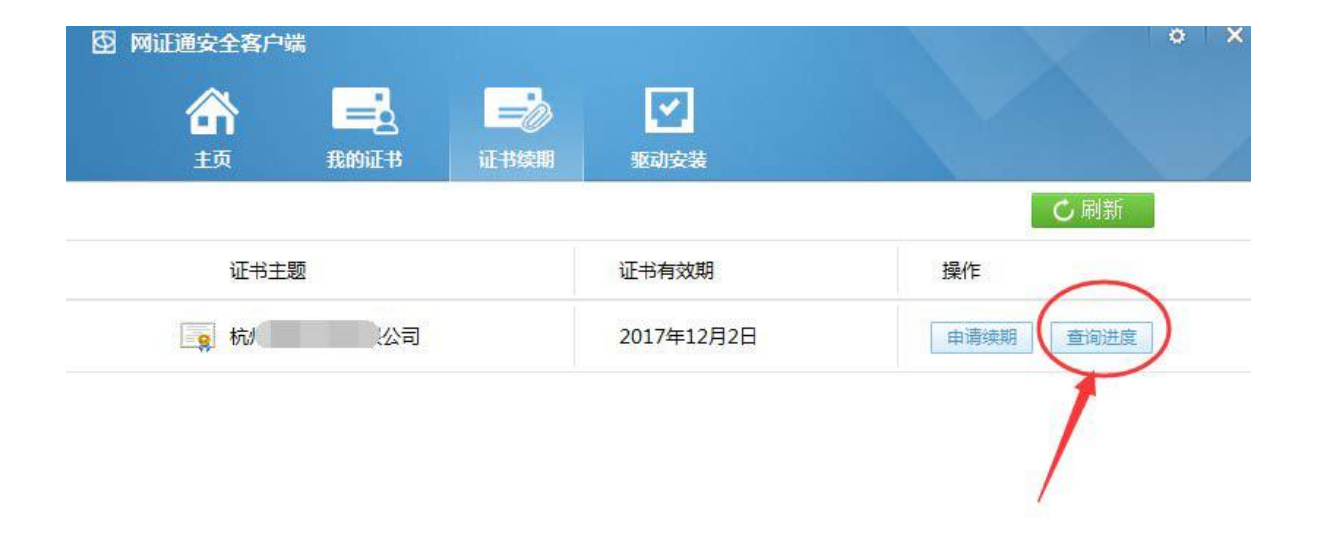

\*注意事项\*

1.超过有效期的数字证书,不能使用此工具进行续期(但可查询已提交申请的进度和安装证书),只能携带相关资料到营业厅前台办理。
 2.如果上面没有显示您要更新的数字证书,请确保您已经插入Key后,再点击"刷新"按钮刷新设备。
 3.在进行数字证书续期前,建议您只插入一个Key。
 4.在数字证书续期申请和安装过程中,请不要插拔Key,否则会导致数字证书损坏。
 5.如有任何疑问,欢迎致电我司客服400-830-1330进行咨询。

# 数字证书网上续期操作步骤——安装证书

第9步:1~3个工作日内,收到审核 通过短信,或您在客户端查询到可 以安装证书,如右图所示。请点 击"安装证书"按钮。

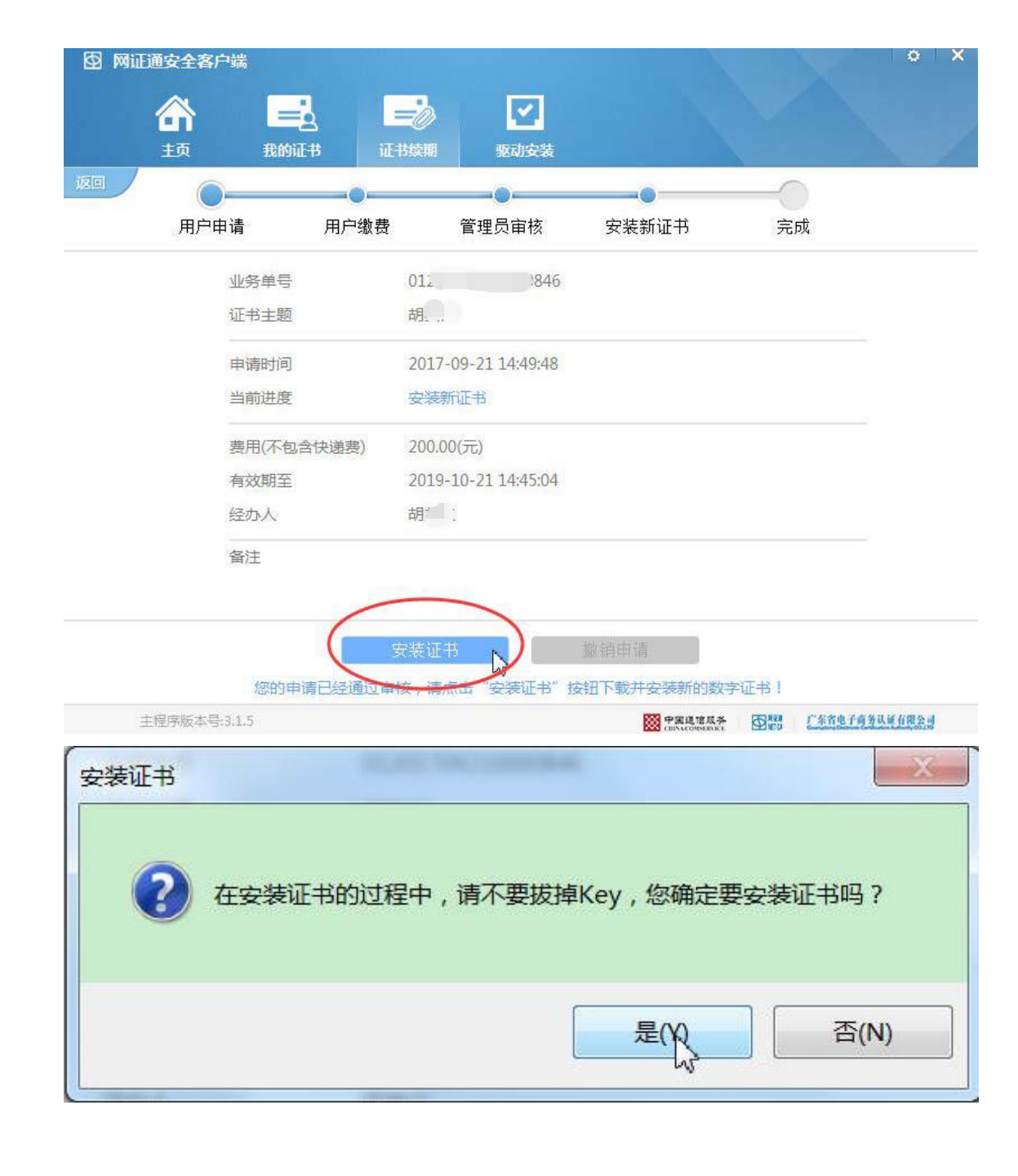

# 数字证书网上续期操作步骤——续期成功

第10步:安装完成后,可在客户端 查看到证书有效期已经延长。 在线续期操作已成功。

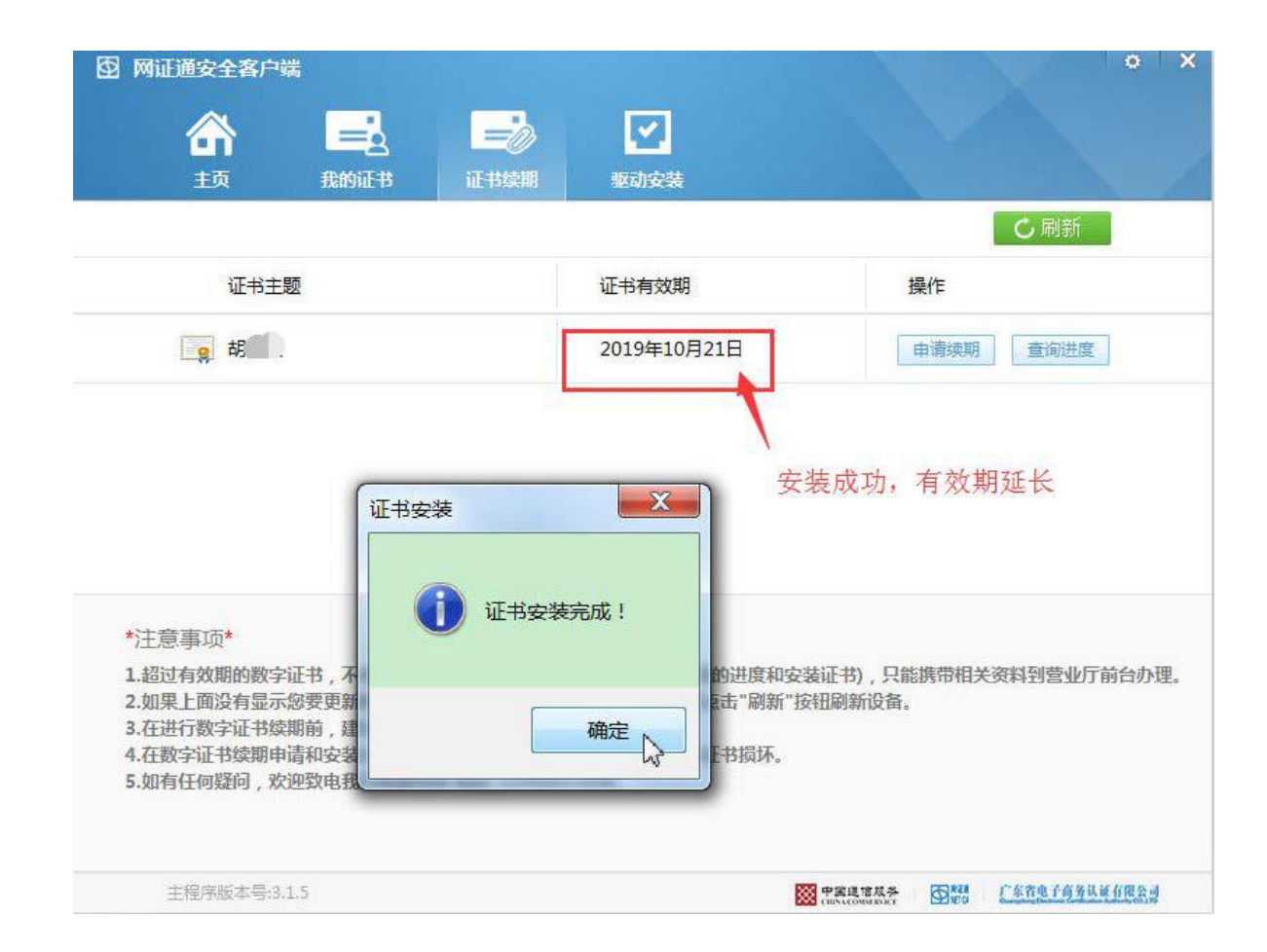

# 数字证书网上续期操作指引

二、已过期证书在线续期(如右图所示为 已过期的证书)

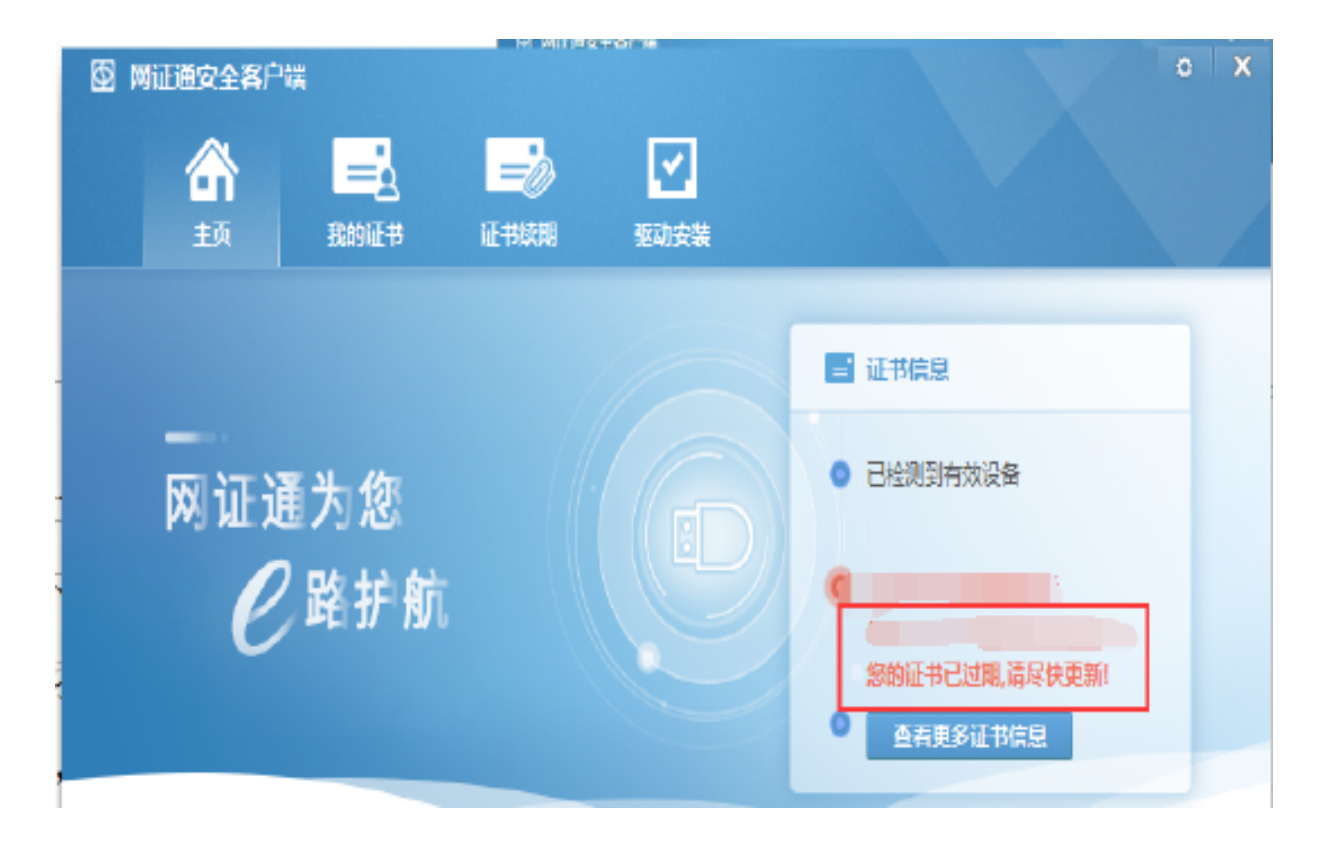

数字证书网上续期操作步骤---申请

- 第1步:过期证书在线续期,网证通安全客户端需要更 新到最新版本(4.7.6及以上)。
- 请打开网证通客户端,查看左下角主程序版本号(如 右下图)
- 最新驱动下载链接:
- https://www.cnca.net/dl/Drivers/深圳耗材专用驱动.exe

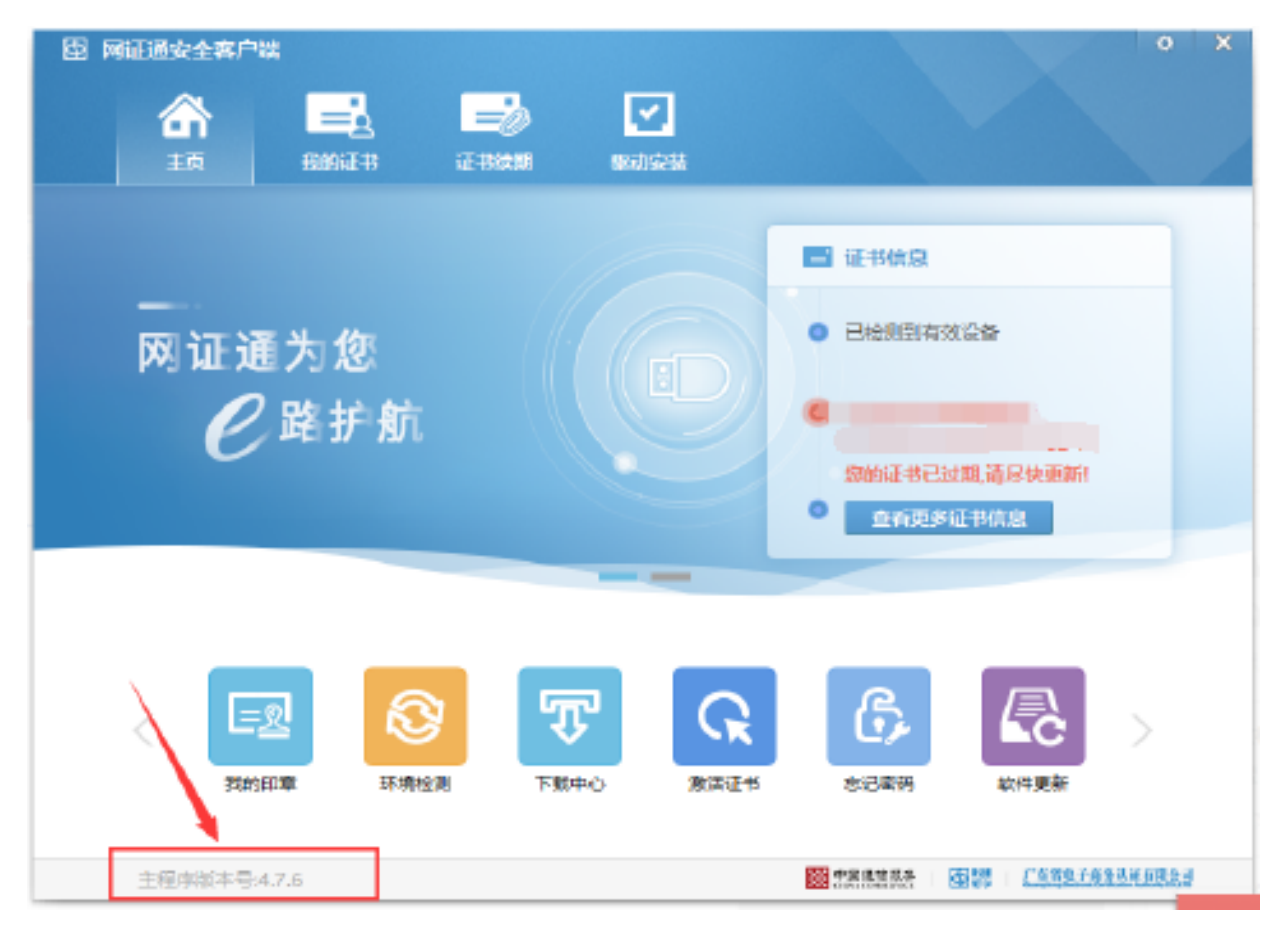

第2步:打开网证通安全客端, 点击"证书续期"按钮。

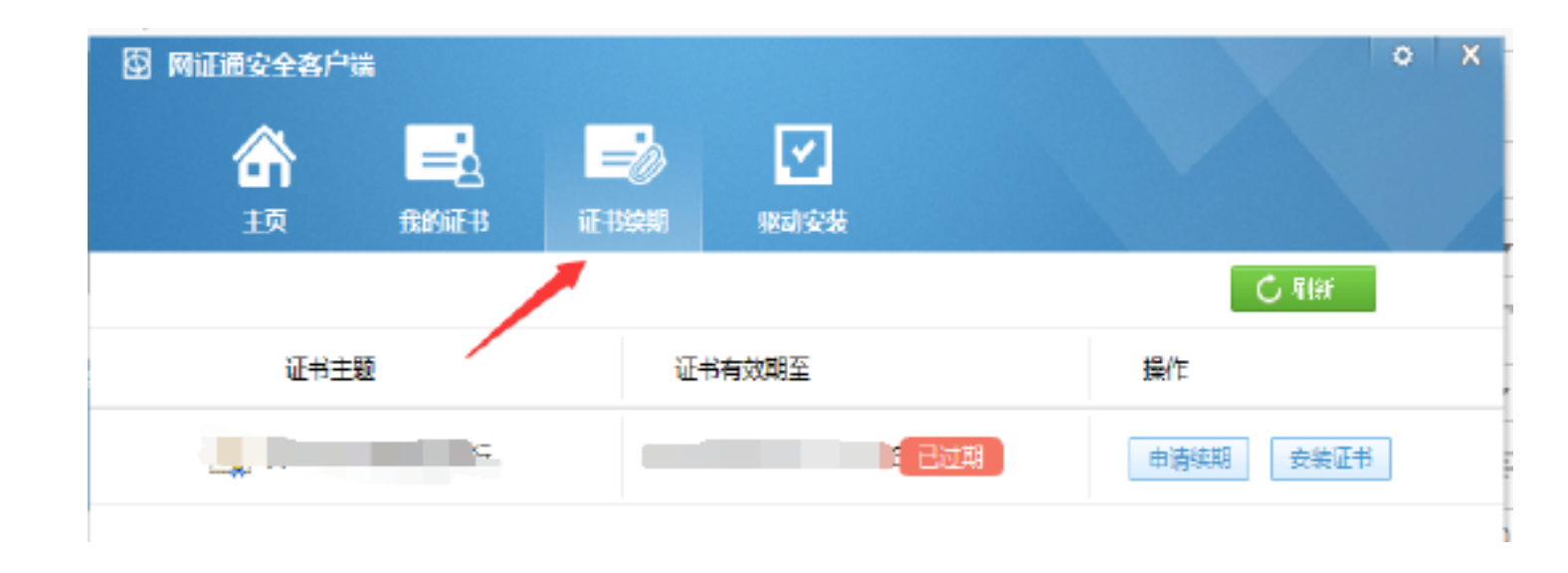

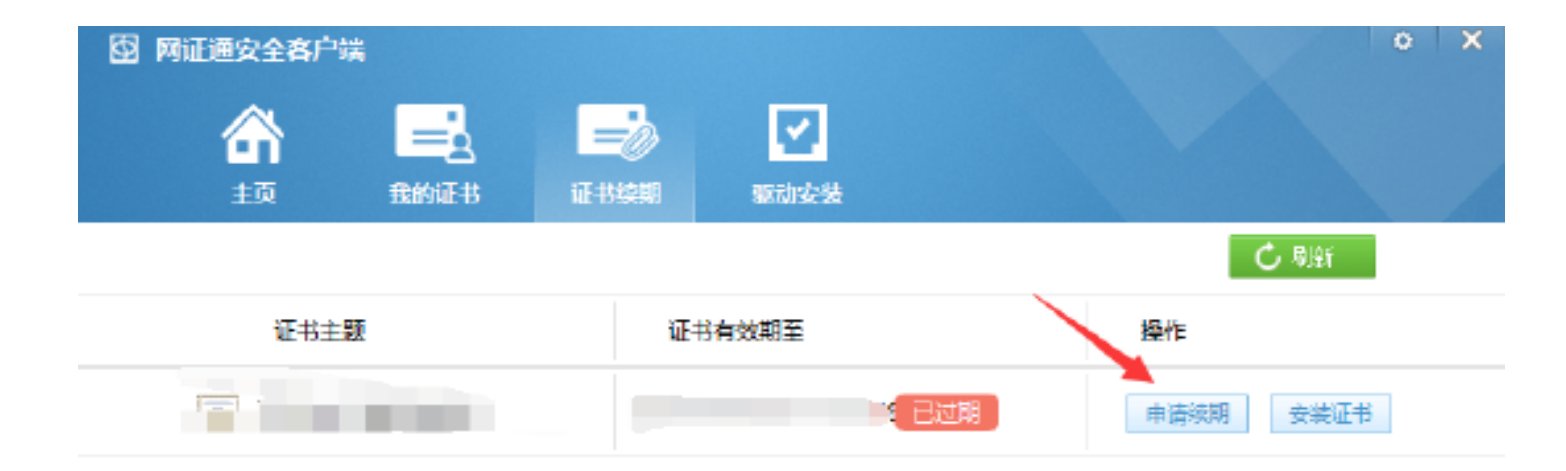

第3步: 点击"申请续期"按钮。

| 数字证书网上续期操作步骤——申 | 请 |
|-----------------|---|
|-----------------|---|

第4步: 勾选"我接受电子认证服务协议内容",点击"下一步"。

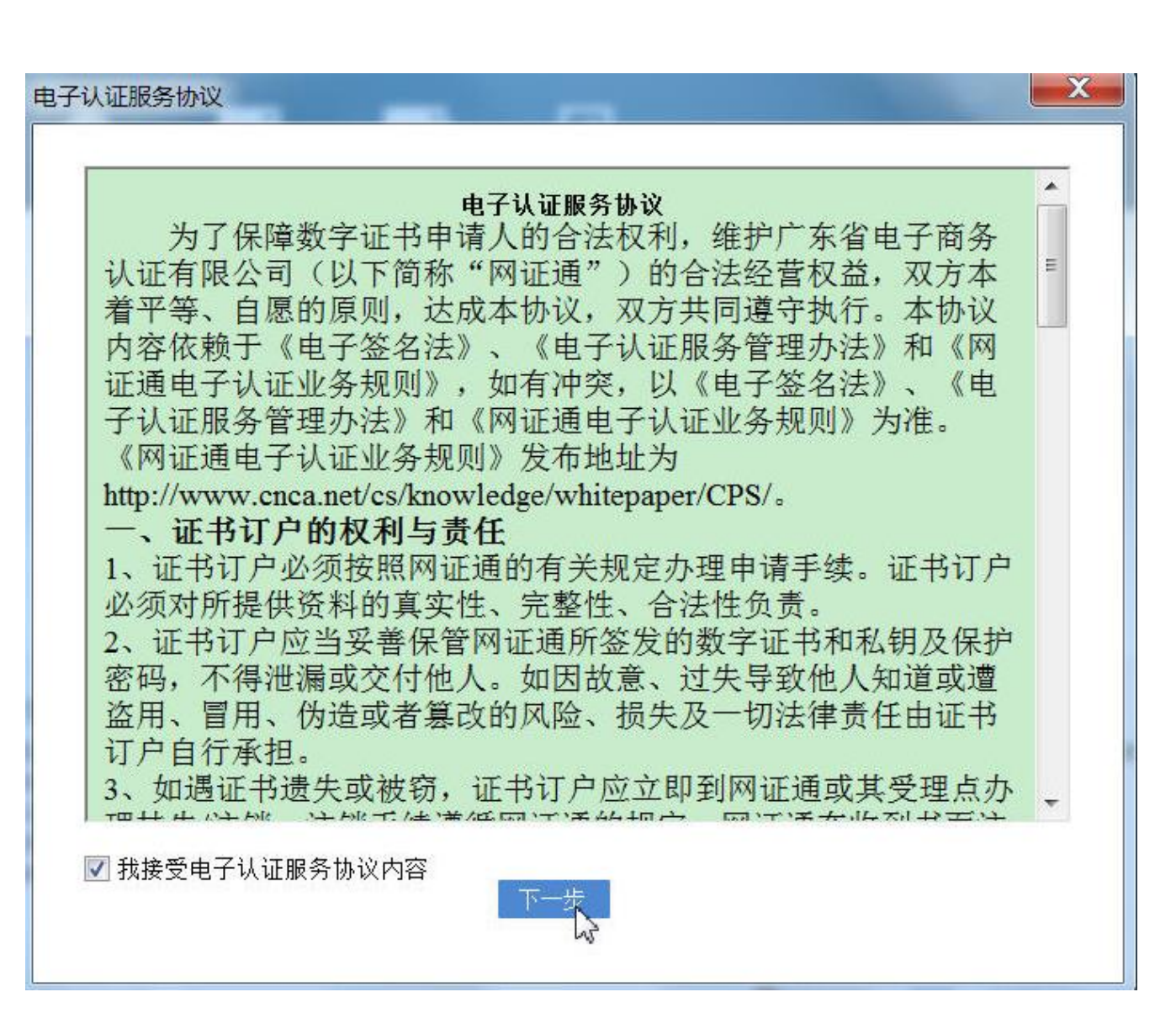

第5步:选择要更新的年限并填写其他申请信息。

### 填写的注意事项见右图所示。

**注意**:关于收件人信息,正常填写 即可,实际没有东西邮寄。

| <u>6</u><br>0 | 间证通安全客户端        |               | ×                                             |
|---------------|-----------------|---------------|-----------------------------------------------|
|               |                 | 网证通数字证书续期申    | 清表                                            |
|               | ▲本信息<br>* 证书主题: | -             | 选择要续期的时间,续期时间不同对应不同的收费                        |
|               | * 续期时间:         | 12个月          | 点击"详细信息"可查看费用价格                               |
|               | 费用:             | 400.00(单位:元)  | 详细信息                                          |
|               | * 附件:           | 点击上传附件        | 点击上传附件,导出申请表模板,填写好信息打印出来,<br>手写签名加盖实体公章,扫描上传。 |
|               | ▲ 经办人信息         |               |                                               |
|               | * 经办人证件类型       | 身份证           | v                                             |
|               | * 经办人证件号码       |               | 必须填写真实有效的身份证号码                                |
|               | * 经办人姓名         |               |                                               |
|               | * 经办人地址         |               | 此处地址填写您日常的真实的通信地址                             |
|               | * 手机号码          |               | 手机号码必须无误,否则接受不到通知                             |
|               | * 经办人email      |               | 邮箱必须无误,否则接受不到通知                               |
|               | 收件人信息           |               | 从经办人处拷贝                                       |
|               | * 姓名            |               |                                               |
|               | * 手机            |               |                                               |
|               | * 地址            | 用于收取数字证书发票快递, | 请详细填写日常通信地址! 此处地址填写您日常的真实的通信地址                |
|               |                 |               |                                               |
|               |                 | 提交            |                                               |

第6步:输入证书的密码,点击"确定"。

点击"确定"后,将提示您进行缴费。

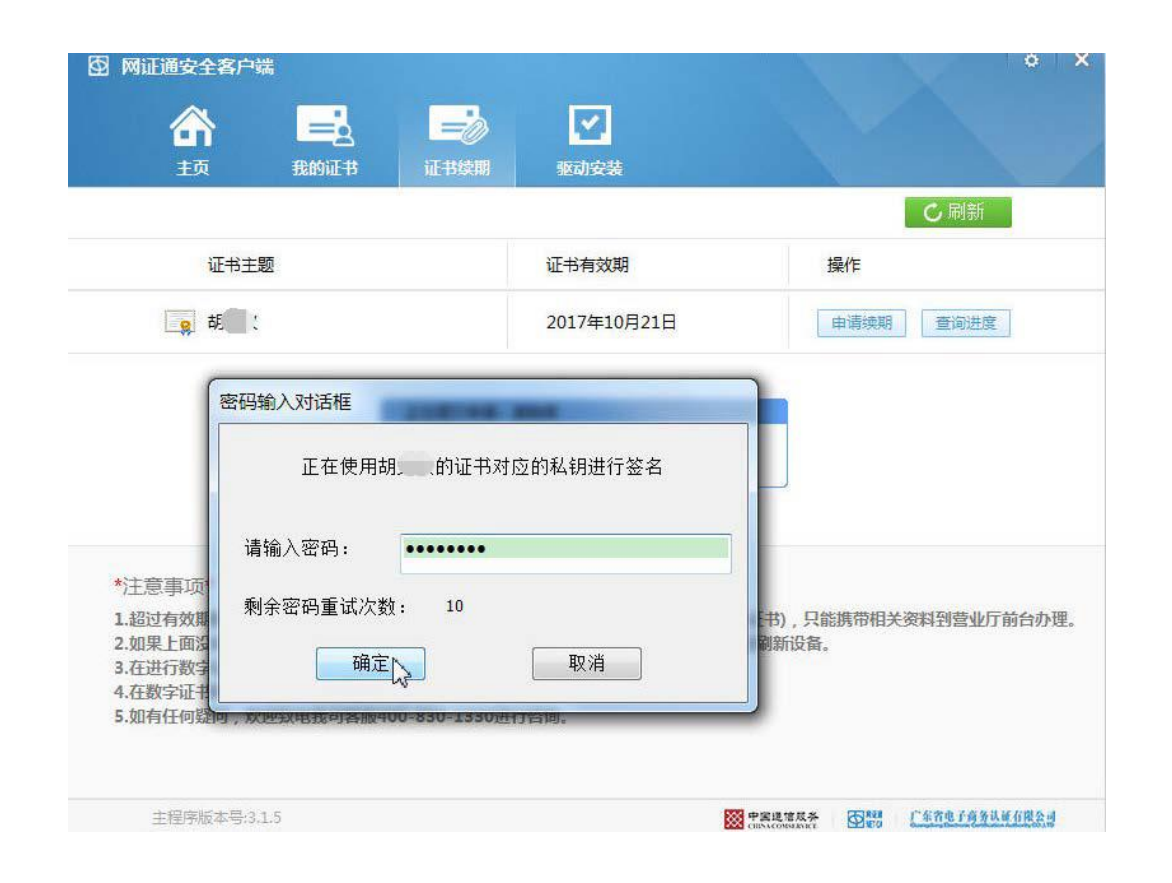

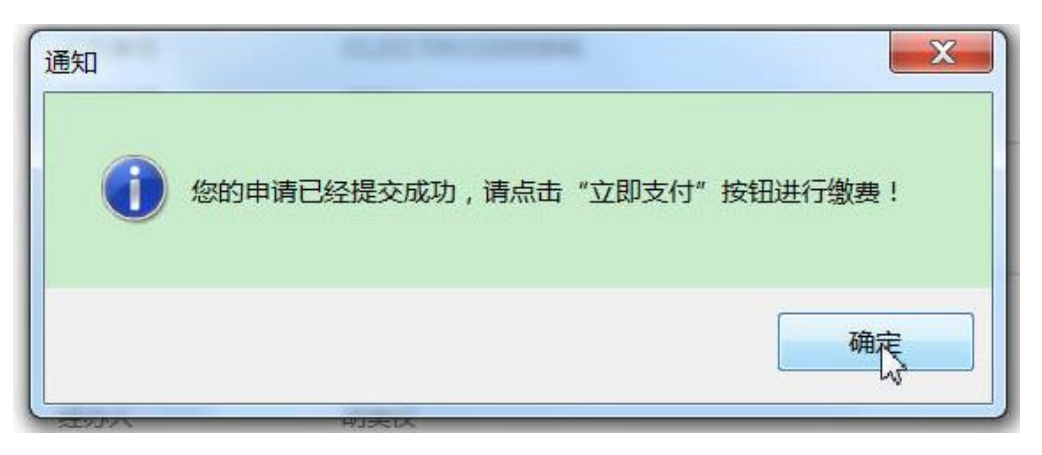

# 数字证书网上续期操作步骤——缴费

第7步:在缴费页面上,确认信息无误 后,点击"立即支付"。

### 请选择缴费方式

银行转账:是线下通过柜台、网银等方式 转账到指定的对公账户; 在线支付:是通过银联在线、支付宝进行 网上支付。

### 注意:

1、如果打开支付网页无法操作支付,请 复制页面链接,用360浏览器、谷歌浏览 器等非IE浏览器打开操作。

2、如果已用支付宝缴费,但因误点或不 需要续期,撤销申请时,请联系我司客服 申请退款再重新支付。客服热 线:020-89524338,QQ:4008301330。

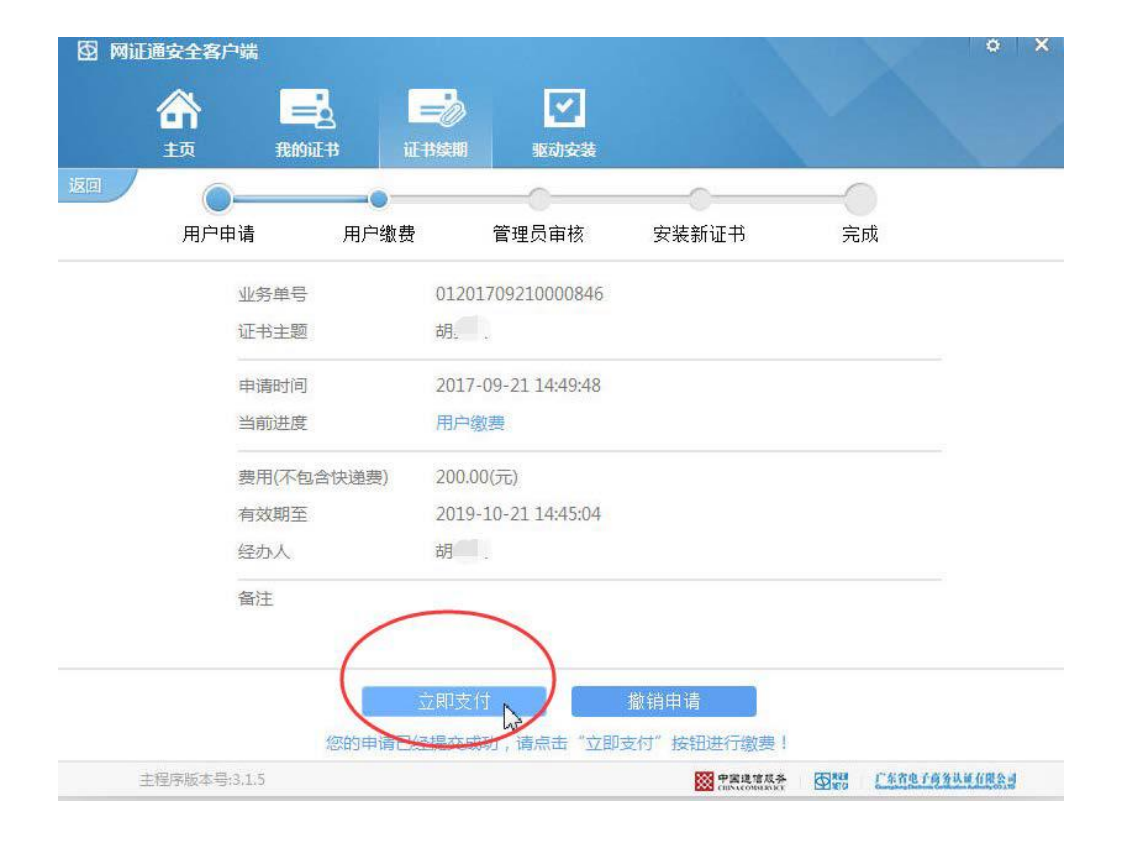

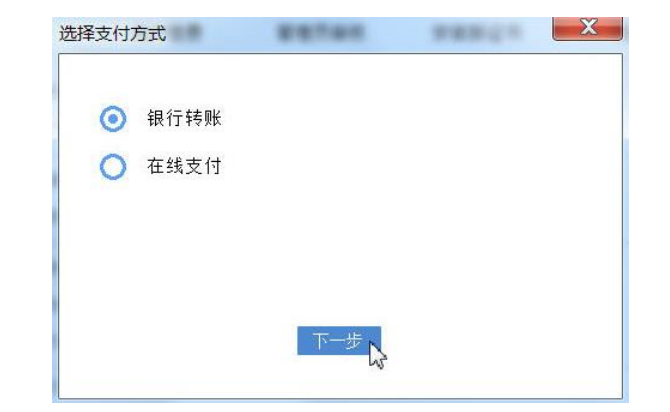

## 数字证书网上续期操作步骤——缴费

### 第8步:如果选择"银行转账", 请根据提示填写相关信息。

填写完成后,点击"核验转账信 息",结果显示"成功",再点提 交后,可以"关闭页面"。

如果选择"在线支付", 请根据提示进行支付即可。

#### 业务信息

| 业务单号: | 01  | `46 |  |
|-------|-----|-----|--|
| 业务状态: | 已录入 |     |  |
| 支付状态: | 未支付 |     |  |

#### 收件人信息

| 收件人姓名:* | 胡佩罗 |       |  |
|---------|-----|-------|--|
| 收件人手机:* | 1.  |       |  |
|         | 佛山市 | 号 (1) |  |
| 收件人地址:* |     | 0     |  |
|         |     | ~     |  |

#### 订单详情

| 订单编       | 号          | 交易类型   | 交易状态      | 订单状态 | 创建时间                |
|-----------|------------|--------|-----------|------|---------------------|
| 2017092   | 0001       | 消费     | 未支付       | 正常   | 2017-09-21 14:49:48 |
| 务单号:01201 | 7092100008 | 46 业务费 | 用:200.00元 |      |                     |
| 费用名       | 称          | 4      | 费用单价      | 数量   | 小计(元)               |
| 证书服务      | 费用         | 10     | 0.00元/年   | 2    | 200.00 元            |

#### 支付方式

|         | 核验转账信息 🔶    |         |
|---------|-------------|---------|
| 银行转哪结果: | 成功          |         |
|         | 点击删除此银行特殊信息 |         |
| 番注说明:   |             |         |
| 付款日期▼₁  |             |         |
| 痔啡金額◆:  |             |         |
| 付較账户名♥┓ |             |         |
| 付款账号╸∶  |             | 账户余额:0元 |
| 查UPP的未; |             |         |

# 数字证书网上续期操作步骤——等待审核

第9步:您可以随时通过客户端的"查询 进度"按钮,查询您的申请是否已经审 核通过。

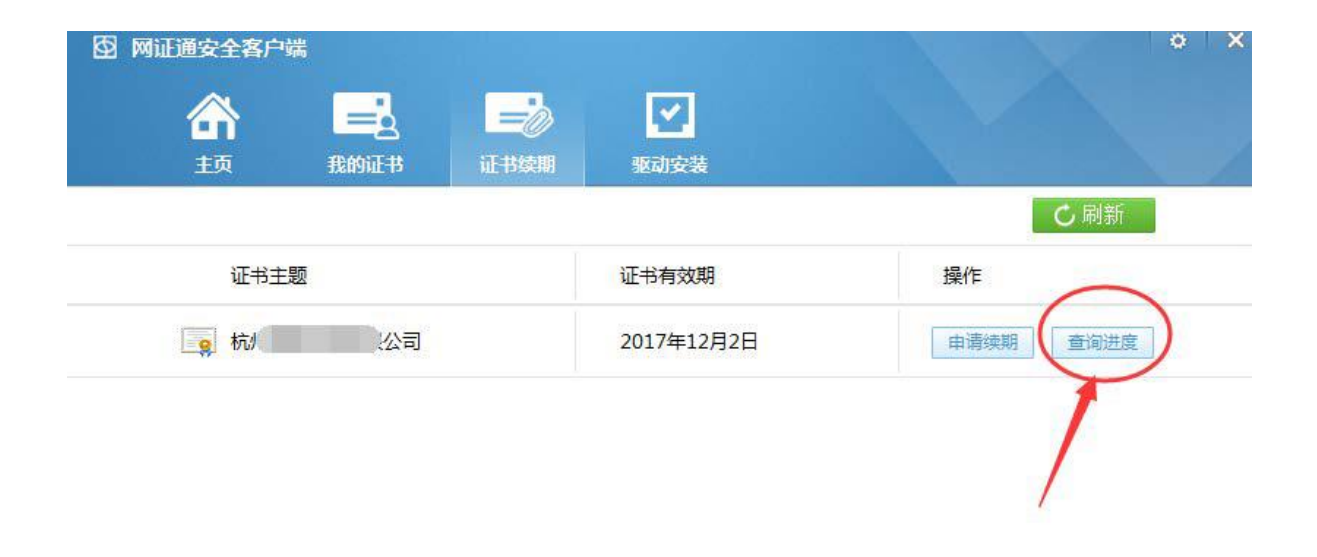

\*注意事项\*

1.超过有效期的数字证书,不能使用此工具进行续期(但可查询已提交申请的进度和安装证书),只能携带相关资料到营业厅前台办理。
 2.如果上面没有显示您要更新的数字证书,请确保您已经插入Key后,再点击"刷新"按钮刷新设备。
 3.在进行数字证书续期前,建议您只插入一个Key。
 4.在数字证书续期申请和安装过程中,请不要插拔Key,否则会导致数字证书损坏。
 5.如有任何疑问,欢迎致电我司客服400-830-1330进行咨询。

数字证书网上续期操作步骤——安装证书

第10步:1~3个工作日内,收到审 核通过短信,或您在客户端查询到 可以安装证书,如右图所示。请点 击"安装证书"按钮。

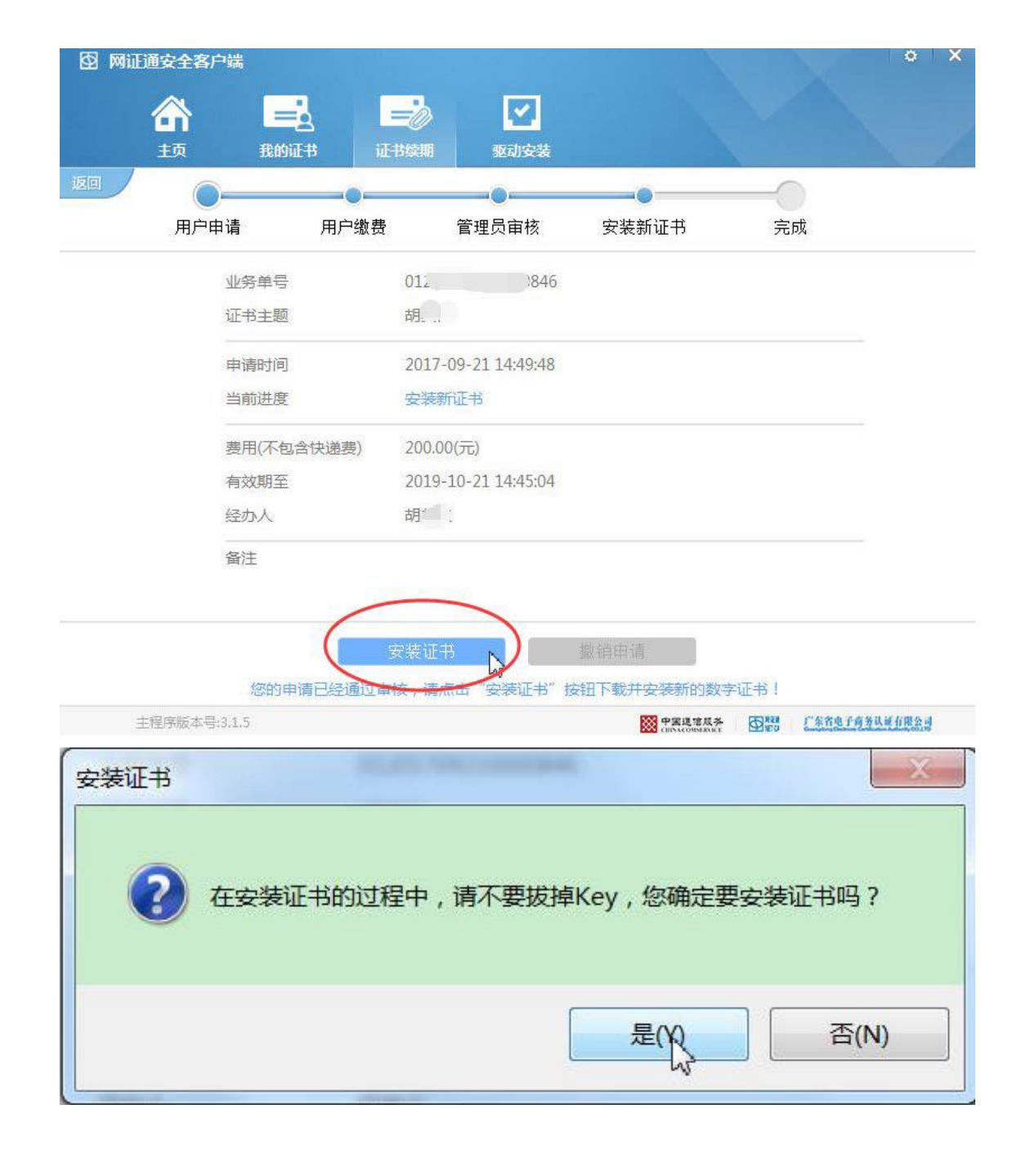

# 数字证书网上续期操作步骤——续期成功

第11步:安装完成后,可在客户端查看 到证书有效期已经延长。 在线续期操作已成功。

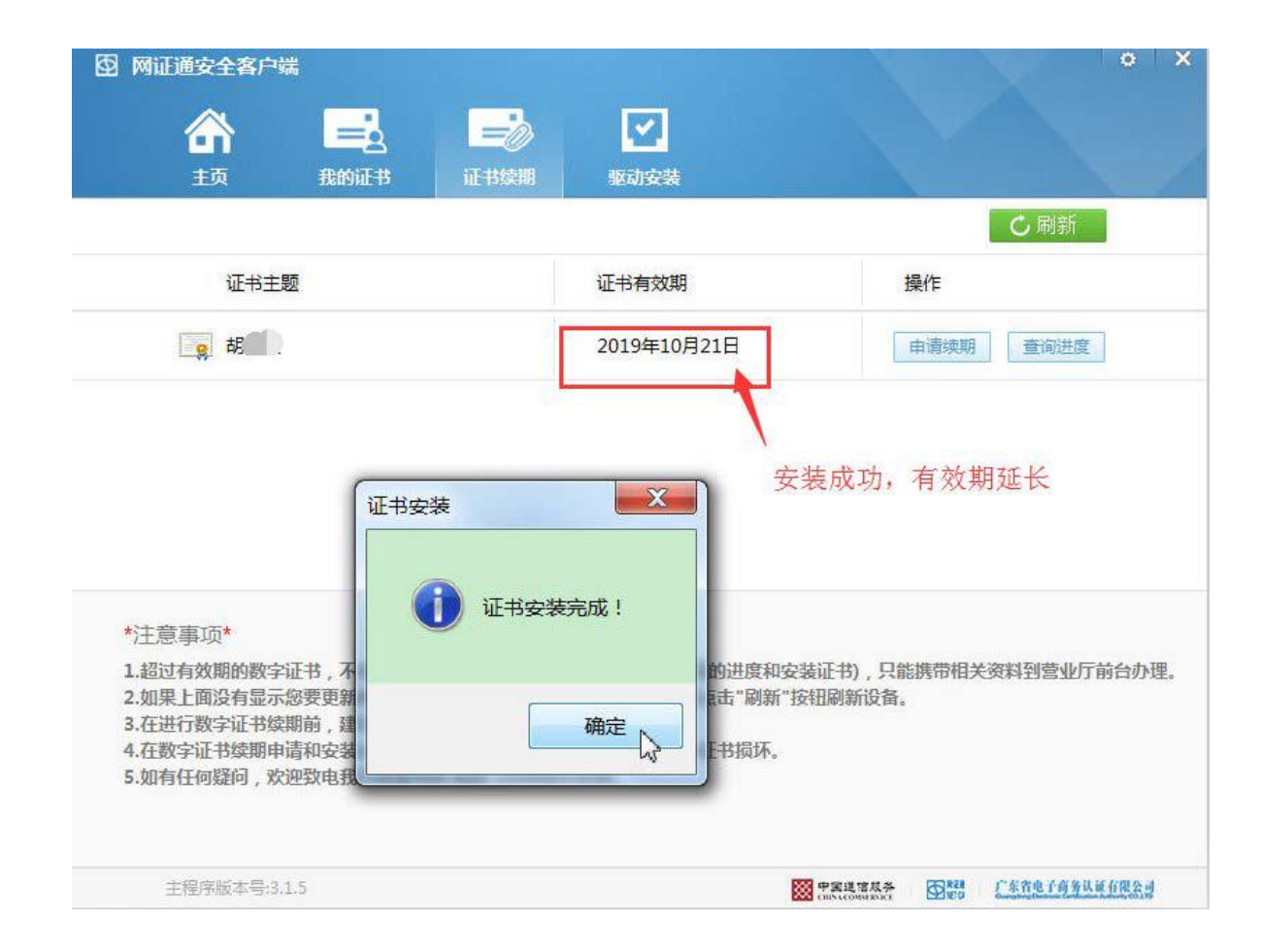